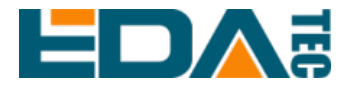

# ED-HMI2120-101C Application Guide

EDA Technology Co., LTD

August 2023

## **Contact Us**

Thank you very much for purchasing and using our products, and we will serve you wholeheartedly.

As one of the global design partners of Raspberry Pi, we are committed to providing hardware solutions for IOT, industrial control, automation, green energy and artificial intelligence based on Raspberry Pi technology platform.

You can contact us in the following ways:

EDA Technology Co., LTD

Address: Room 301, Building 24, No.1661 Jialuo Highway, Jiading District, Shanghai

Mail: sales@edatec.cn

Phone: +86-18217351262

Website: https://www.edatec.cn

### **Technical Support:**

Mail: support@edatec.cn

Phone: +86-18627838895

Wechat: zzw\_1998-

## **Copyright Statement**

ED-HMI2120-101C and its related intellectual property rights are owned by EDA Technology Co.,LTD.

EDA Technology Co.,LTD owns the copyright of this document and reserves all rights. Without the written permission of EDA Technology Co.,LTD, no part of this document may be modified, distributed or copied in any way or form.

## Disclaimer

EDA Technology Co.,LTD does not guarantee that the information in this manual is up to date, correct, complete or of high quality. EDA Technology Co.,LTD also does not guarantee the further use of this information. If the material or nonmaterial related losses are caused by using or not using the information in this manual, or by using incorrect or incomplete information, as long as it is not proved that it is the intention or negligence of EDA Technology Co.,LTD, the liability claim for EDA Technology Co.,LTD can be exempted. EDA Technology Co.,LTD expressly reserves the right to modify or supplement the contents or part of this manual without special notice.

## Foreword

## **Related Manuals**

All kinds of product documents contained in the product are shown in the following table, and users can choose to view the corresponding documents according to their needs.

| Documents                         | Instruction                                                |
|-----------------------------------|------------------------------------------------------------|
|                                   | This document introduces the product features, software    |
| ED HMI2120 1010 Datashaat         | and hardware specifications, dimensions and ordering       |
| ED-FIMIZ 120-101C Datasheet       | codes of ED-HMI2120-101C to help users understand the      |
|                                   | overall system parameters of the products.                 |
|                                   | This document introduces the appearance, installation,     |
| ED-HMI2120-101C User Manual       | startup and configuration of ED-HMI2120-101C to help       |
|                                   | users use the product better.                              |
|                                   | This document introduces the OS download, eMMC burning     |
| ED-HMI2120-101C Application Guide | and partial configuration of ED-HMI2120-101C to help users |
|                                   | use the product better.                                    |

Users can visit the following website for more information:

https://www.edatec.cn

## **Reader Scope**

This manual is applicable to the following readers:

- Mechanical Engineer
- Electrical Engineer
- Software Engineer
- System Engineer

## **Related Agreement**

## Symbolic Convention

| Symbolic | Instruction                                                                                  |
|----------|----------------------------------------------------------------------------------------------|
|          | Prompt symbols, indicating important features or operations.                                 |
|          | Notice symbols, which may cause personal injury, system damage, or signal interruption/loss. |
| 4        | May cause great harm to people.                                                              |

## **Safety Instructions**

- This product should be used in an environment that meets the requirements of design specifications, otherwise it may cause failure, and functional abnormality or component damage caused by non-compliance with relevant regulations are not within the product quality assurance scope.
- Our company will not bear any legal responsibility for personal safety accidents and property losses caused by illegal operation of products.
- Please do not modify the equipment without permission, which may cause equipment failure.
- When installing equipment, it is necessary to fix the equipment to prevent it from falling.
- If the equipment is equipped with an antenna, please keep a distance of at least 20cm from the equipment during use.
- Do not use liquid cleaning equipment, and keep away from liquids and flammable materials.
- This product is only supported for indoor use.

| Contact Us                                   | ii  |
|----------------------------------------------|-----|
| Copyright Statement                          | iii |
| Disclaimer                                   | iv  |
| Foreword                                     | i   |
| Safety Instructions                          | iii |
| 1 Install OS                                 | 1-1 |
| 1.1 Image Download                           | 1-2 |
| 1.2 eMMC Flash                               | 1-3 |
| 2 First Boot Up                              | 2-1 |
| 2.1 No OS                                    | 2-2 |
| 2.2 Standard Raspberry Pi OS (Desktop)       | 2-3 |
| 2.3 Standard Raspberry Pi OS (Lite)          | 2-8 |
| 3 Configure System                           | 3-1 |
| 3.1 Enable SSH                               | 3-2 |
| 3.1.1 Use raspi-config Command to Enable SSH | 3-2 |
| 3.1.2 SSH Add Empty File To Enable SSH       | 3-4 |
| 3.2 NetworkManager Tool                      | 3-5 |
| 3.2.1 Install NetworkManager Tool            | 3-5 |
| 3.2.2 Enable NetworkManager                  | 3-5 |
| 3.3 Add APT library                          | 3-8 |

### Content

## 1 Install OS

This chapter introduces how to download OS file and flash eMMC.

- ✓ Download OS File
- ✓ Flash eMMC

## 1.1 Download OS File

You can download the required official OS File of Raspberry Pi according to the actual needs. The download path is: <u>https://www.raspberrypi.com/software/operating-systems/.</u>

### 1.2 Flash eMMC

It is recommended to use the official Raspberry Pi flashing tool, and the download path is as follows:

- Raspberry Pi Imager : <u>https://downloads.raspberrypi.org/imager/imager\_latest.exe</u>
- SD Card Formatter : <u>https://www.sdcardformatter.com/download/</u>
- Rpiboot : <u>https://github.com/raspberrypi/usbboot/raw/master/win32/rpiboot\_setup.exe</u>

### **Preparation:**

- The download and installation of the flashing tool to the computer has been completed.
- A Micro USB to USB-A cable has been prepared.
- The OS file to be flashed has been obtained.

### Steps:

The steps are described using Windows system as an example.

- 1. Connect the power cord and USB flashing cable, as shown in the figure below.
  - Connecting the power cord

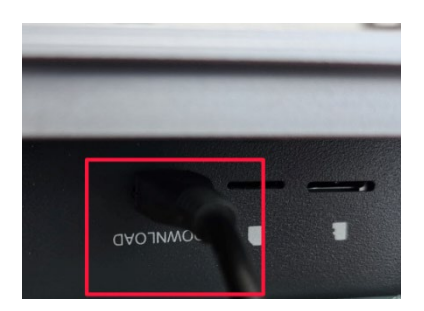

• Connecting USB flashing cable

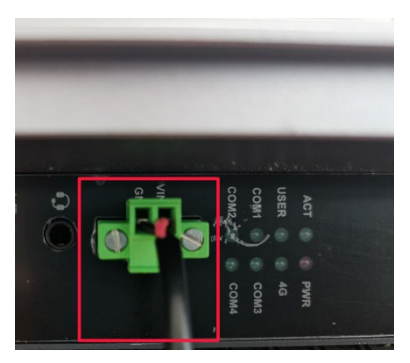

- 2. Disconnect the power supply of ED-HMI2120-101C, and then power it on again.
- 3. Open the installed **rpiboot tool** to automatically convert the drive to a letter.

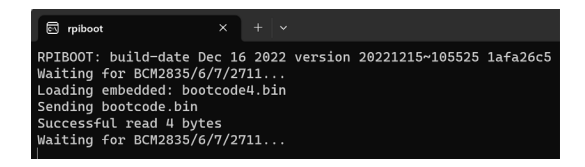

4. After the completion of the drive letter, the drive letter will pop up in the lower right corner of the computer, as shown in the figure below E drive.

| ⊕ AutoPlay                                             |            | ×   |
|--------------------------------------------------------|------------|-----|
| boot (E:)<br>There's a problem with this drive. Scan t | he drive : | now |
| and fix it.                                            |            |     |

5. Open **SD Card Formatter**, select the formatted drive letter, and click "Format" at the lower right to format.

| 🔁 SD Card Formatter                                 |                                | ×                     |
|-----------------------------------------------------|--------------------------------|-----------------------|
| File Help                                           |                                |                       |
| Select card                                         |                                |                       |
| E:\ - boot                                          |                                | ~                     |
|                                                     |                                | Refresh               |
| Card information                                    |                                |                       |
| Туре                                                | SDHC                           | Sð                    |
| Capacity                                            | 7.28 GB                        |                       |
| Formatting options <ul> <li>Quick format</li> </ul> |                                |                       |
| Overwrite format                                    |                                |                       |
| CHS format size adju                                | stment                         |                       |
| Volume label                                        |                                |                       |
| boot                                                |                                |                       |
|                                                     |                                |                       |
|                                                     |                                |                       |
|                                                     |                                | Format                |
| SD Logo, SDH                                        | C Logo and SDXC Logo are trade | emarks of SD-3C, LLC. |

- 6. In the pop-up prompt box, select "Yes".
- 7. When the formatting is complete, click "OK" in the prompt box.
- 8. Close SD Card Formatter.
- 9. Open **Raspberry Pi Imager**, select "CHOOSE OS" and select "Use Custom " in the pop-up pane.

| Raspberry Pi Imager v1.7.4                                                                   | - 0 | × |
|----------------------------------------------------------------------------------------------|-----|---|
| Operating System                                                                             | x   |   |
| Other specific-purpose OS<br>Thin clients, digital signage and 3D printing operating systems | >   |   |
| Freemium and paid-for OS<br>Freemium and paid-for operating systems                          | >   |   |
| Misc utility images<br>Bootloader EEPROM configuration, etc.                                 | >   |   |
| Format card as FAT32                                                                         |     |   |
| Ing Use custom Use custom .img from your computer                                            |     |   |

- 10. According to the prompt, select the downloaded OS file under the user-defined path and return to the main interface.
- 11. Click "CHOOSE STORAGE", select the default device in the "Storage" interface, and return to the main interface.

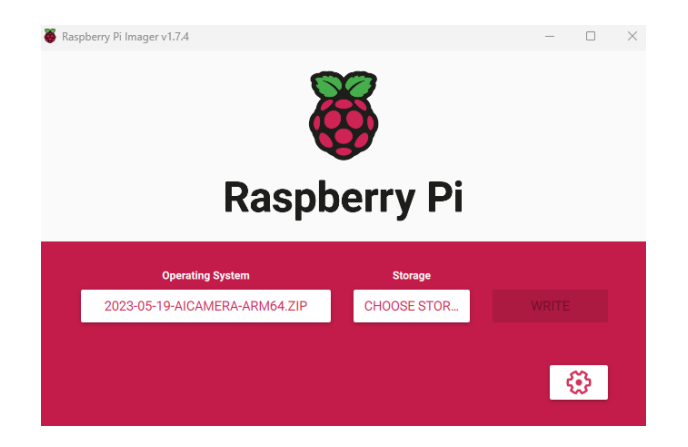

12. Click "WRITE" and select "Yes" in the pop-up prompt box to start writing the OS.

| Raspberry Pi Imager v1.7.4           Raspb | erry Pi | ×            |  |
|--------------------------------------------|---------|--------------|--|
| Operating System                           | Storage |              |  |
| 2023-05-19-AICAMERA-ARM64.ZIP              |         |              |  |
|                                            | ing 3%  |              |  |
|                                            |         | CANCEL WRITE |  |

13. After the OS writing is completed, the file will be verified.

| Raspberry Pi Imager v1.7.4    | erry Pi      | — C          |   |
|-------------------------------|--------------|--------------|---|
| Operating System              | Storage      |              |   |
| 2023-05-19-AICAMERA-ARMOA.21P | RPI-MSD-0001 |              |   |
|                               |              | CANCEL VERIF | Y |

14. After the file verification is completed, the prompt box "Write Successful" pops up, and click "CONTINUE" to finish flashing eMMC.

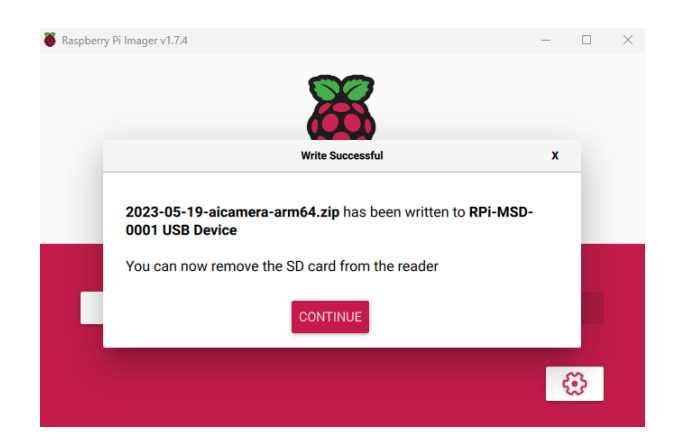

15. Close Raspberry Pi Imager, remove USB cable and power on the device again.

## 2 First Boot Up

This chapter introduces the related configuration when the user starts the system for the first time.

- ✓ No OS
- ✓ Official Raspberry Pi OS (Desktop)
- ✓ Official Raspberry Pi OS (Lite)

## 2.1 No OS

If the OS is not installed when ordering the product, the interface shown in the following figure will appear when starting. The operating system needs to be reinstalled. Please refer to 1 Install OS for details.

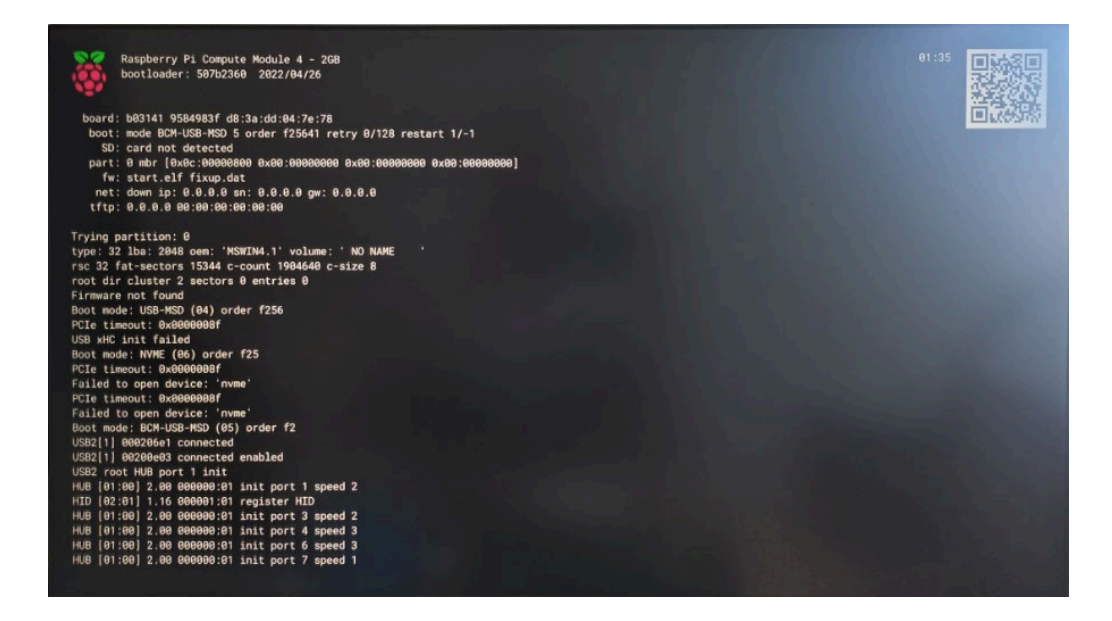

### 2.2 Official Raspberry Pi OS (Desktop)

If you use the Desktop version of official Raspberry Pi OS, and the OS is not configured in the advanced settings of **Raspberry Pi Imager** before flashing eMMC. The initial configuration needs to be completed when the system is first started.

### Steps:

1. After the system starts normally, the "Welcome to Raspberry Pi Desktop" interface will pop up.

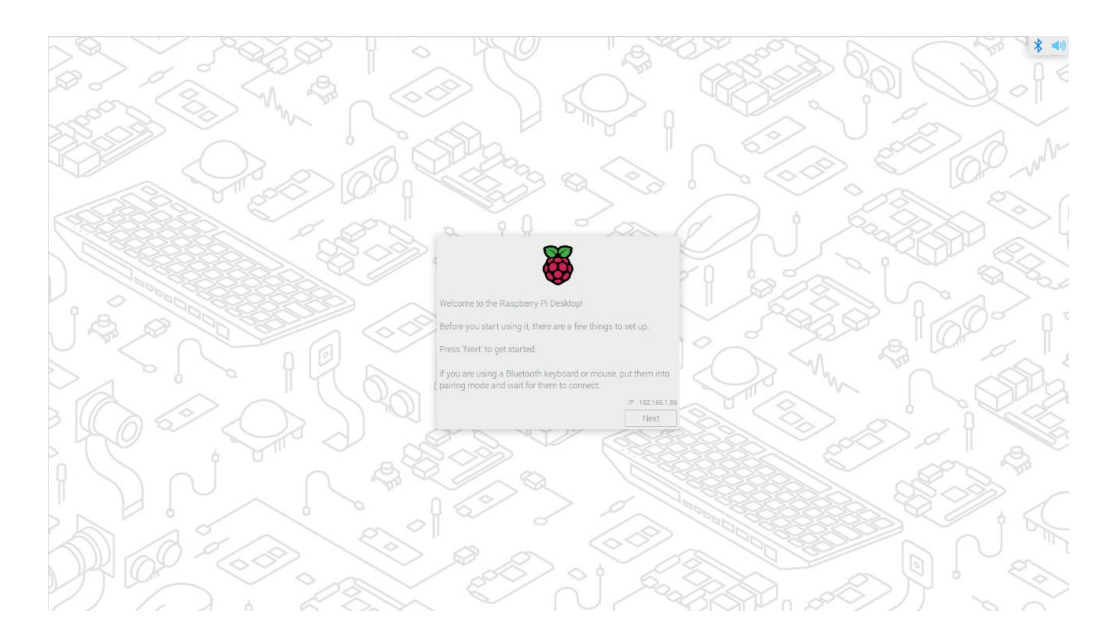

2. Click "Next" and set parameters such as "Country", "Language" and "Timezone" in the popup "Set Country" interface according to actual needs.

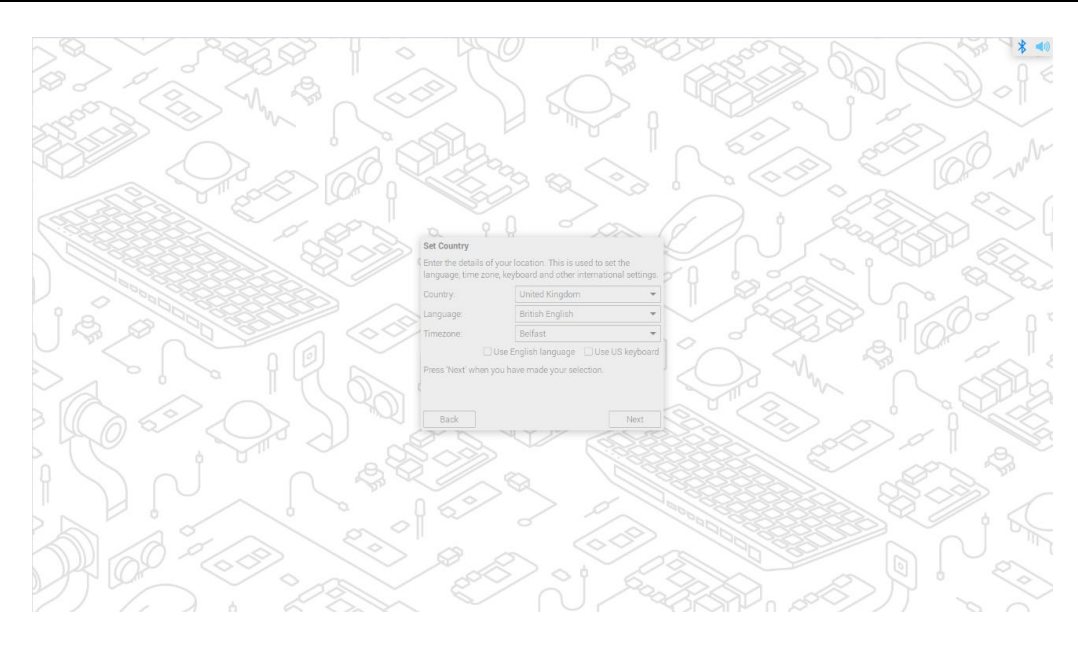

## TIP:

The default keyboard layout of the system is the British keyboard layout, or you can check "Use US keyboard" as needed.

3. Click "Next" to customize and create "Enter username", "Enter password" and "Confirm username" for logging in to the system in the pop-up "Create User" interface.

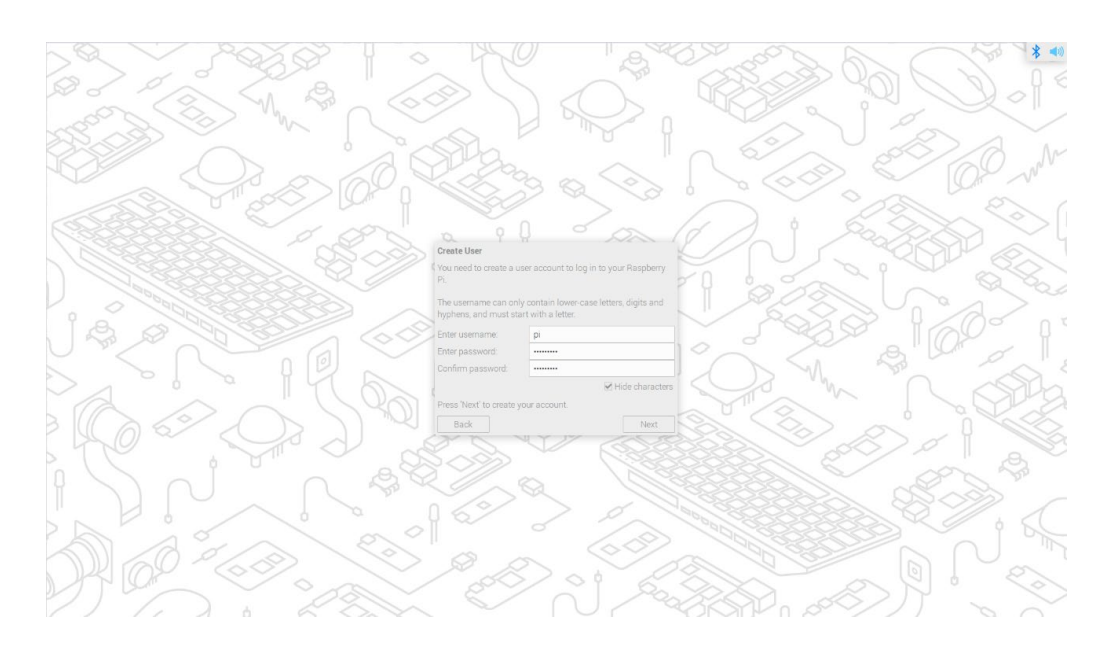

- 4. Click "Next":
  - If you use the old version of the default username pi and default password raspberry when creating the username and password, the following prompt box will pop up and click "OK".

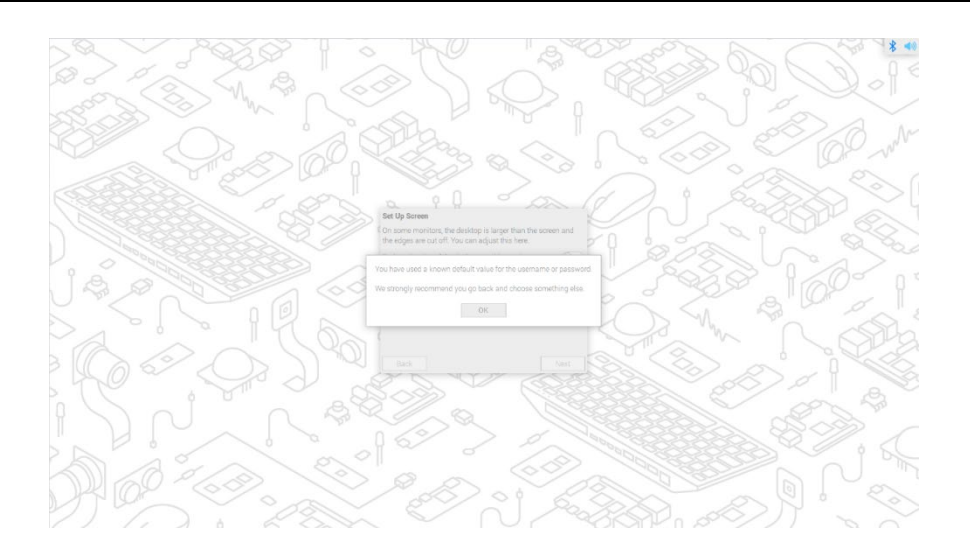

 The "Set Up Screen" interface pops up, and related parameters of screen are set as required.

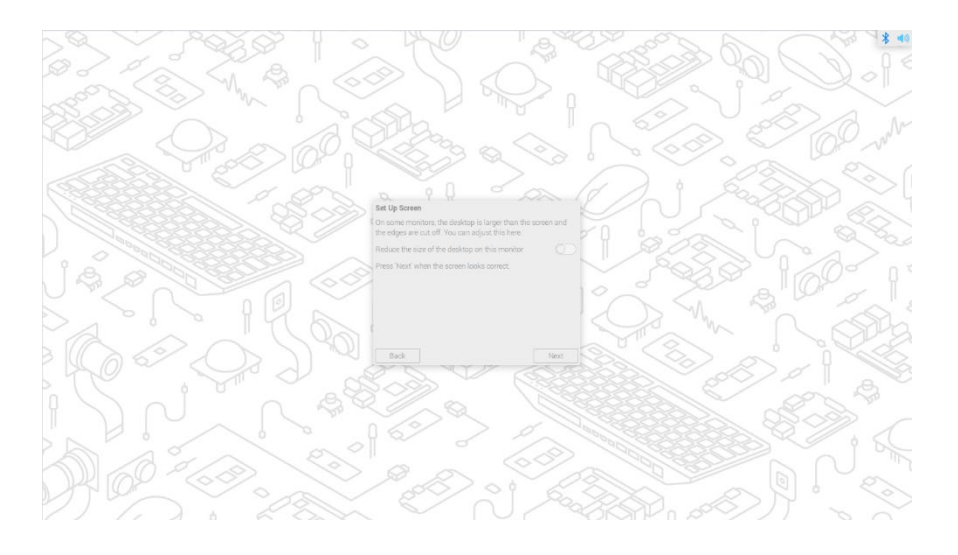

5. (Optional) Click "Next" and select the wireless network to be connected in the pop-up "Select WiFi Network" interface.

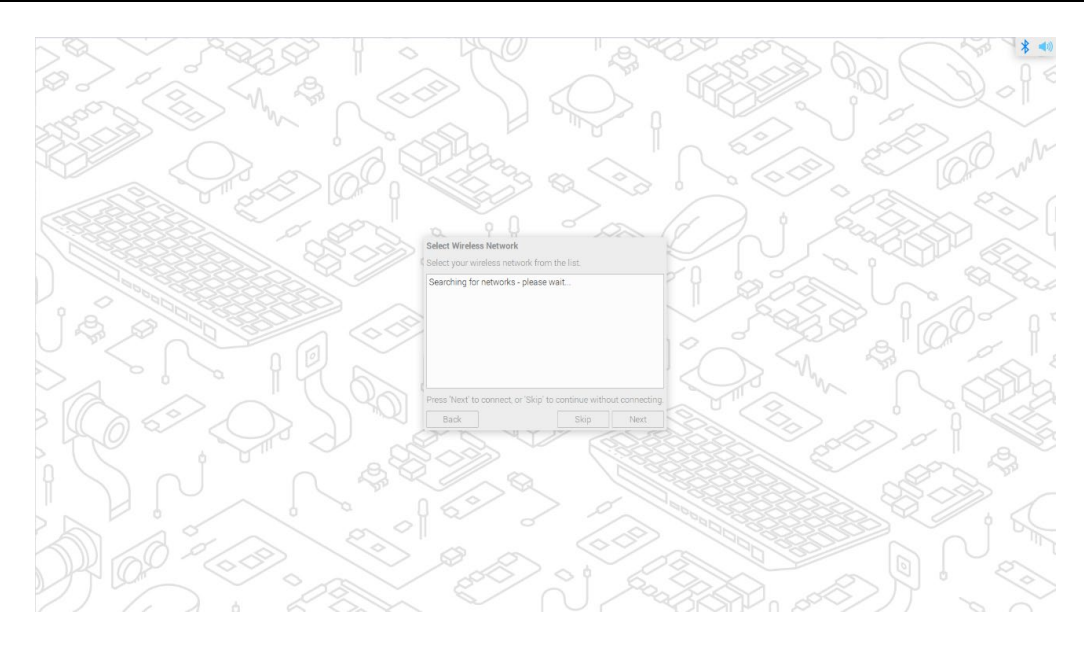

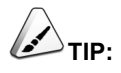

If you buy a product without Wi-Fi function, there is no such step.

6. (Optional) Click "Next" and enter the wireless network password in the pop-up "Enter WiFi Password" interface.

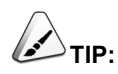

If you buy a product without Wi-Fi function, there is no such step.

7. Click "Next" and click "Next" in the pop-up "Update Software" interface to automatically check and update the software.

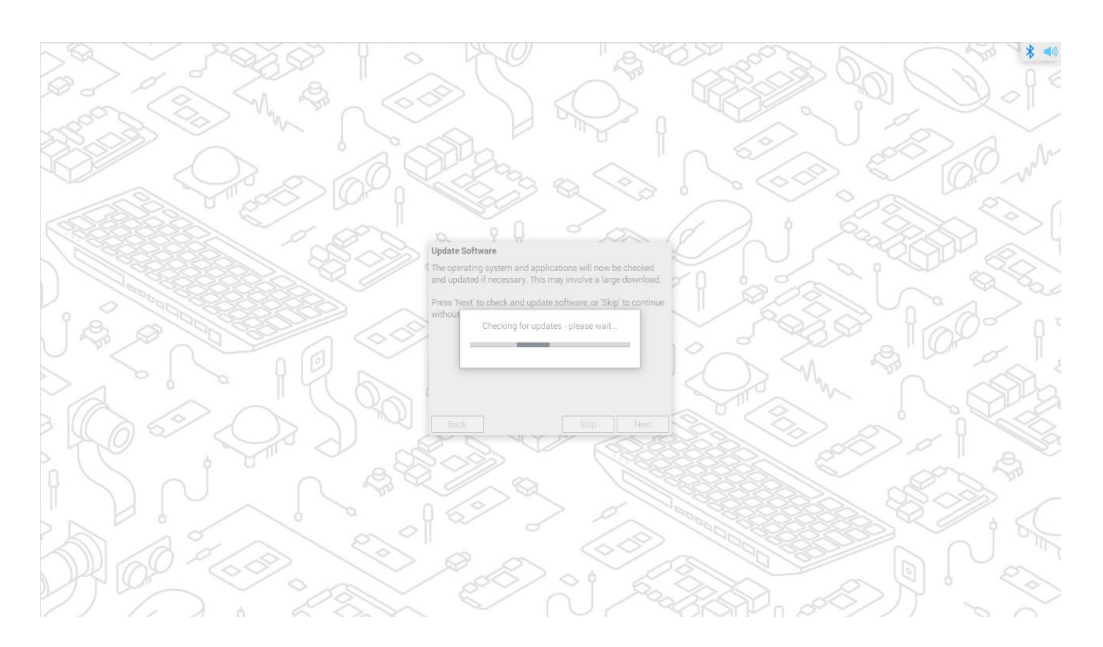

8. After checking and updating the software, click "OK", and click "Restart" in the pop-up "Setup Complete" interface to complete the initial configuration and start the system.

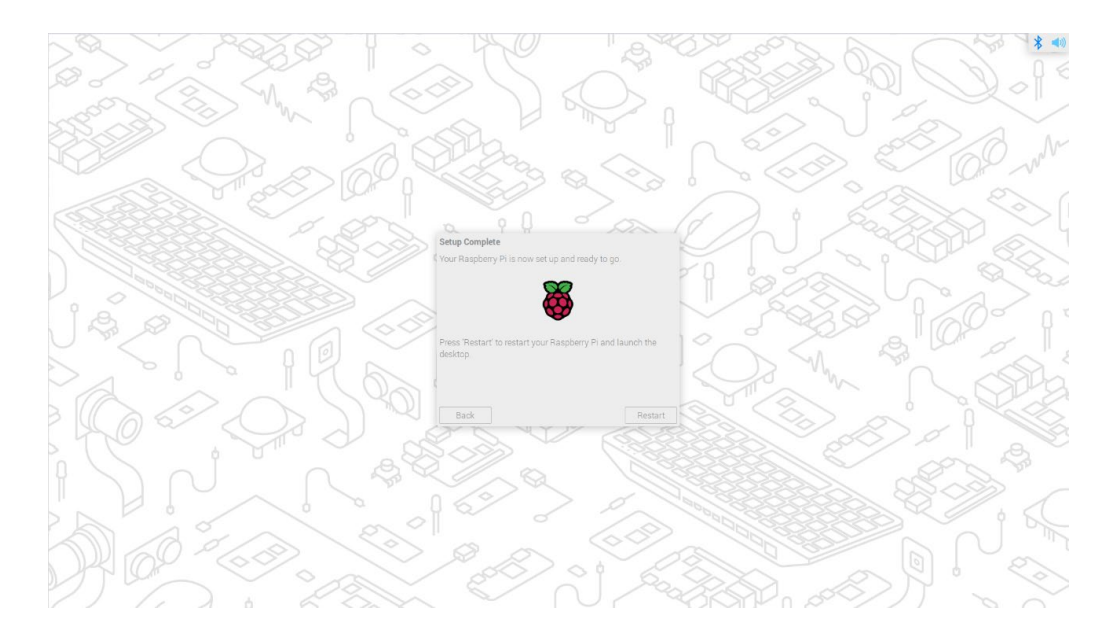

9. After startup, enter the OS desktop, as shown in the figure below.

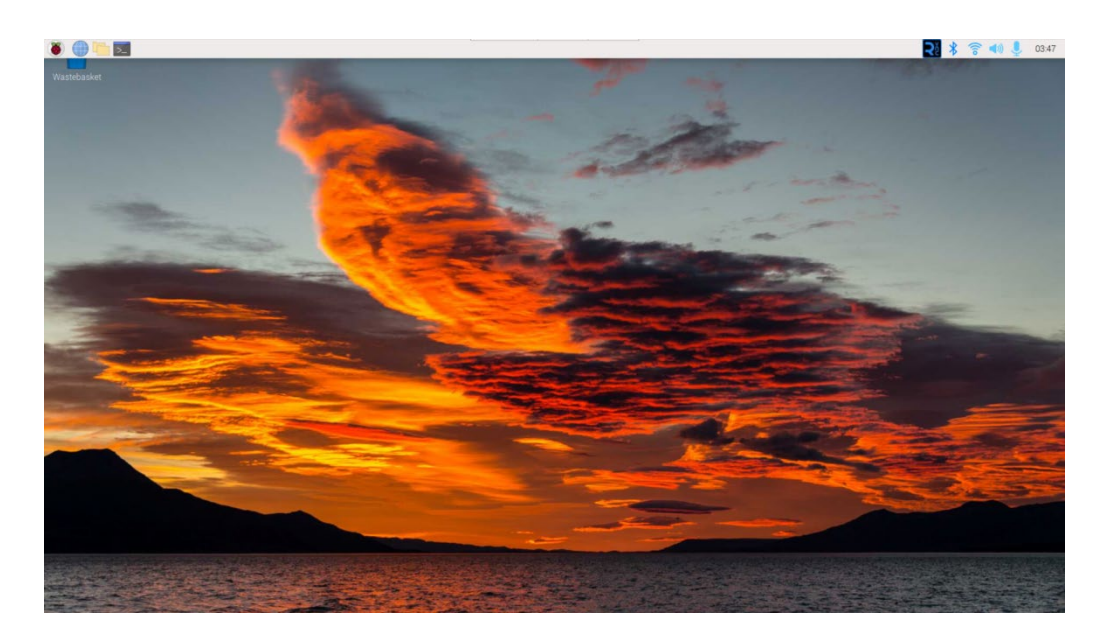

### 2.3 Official Raspberry Pi OS (Lite)

If you use the Lite version of official Raspberry Pi OS, and the OS is not configured in the advanced settings of **Raspberry Pi Imager** before flashing eMMC. The initial configuration needs to be completed when the system is first started.

### Steps:

1. After the system starts normally, the "Configuring Keyboard-Configuration" interface will pop up, and the corresponding type of keyboard needs to be set according to the actual region.

| Please sele<br>Keyboard la | t the layout matching the keyboard for this machine. |
|----------------------------|------------------------------------------------------|
| English                    | US)                                                  |
| English                    | us) - cherokee                                       |
| English                    | US) - English (classic Dvorak)                       |
| English                    | US) - English (Colemak)                              |
| English                    | US) - English (Dvorak)                               |
| English                    | US) - English (Dvorak, alt. intl.)                   |
| English                    | US) - English (Dvorak, intl., with dead kevs)        |
| English                    | US) - English (Dvorak, left-handed)                  |
| English                    | US) - English (Dvorak, right-handed)                 |
| English                    | US) - English (intl., with AltGr dead keys)          |
|                            | <ok> <cancel></cancel></ok>                          |
|                            |                                                      |
|                            |                                                      |

2. Click "OK" to create a new username in the next interface.

| <0k> | <cancel></cancel> |  |
|------|-------------------|--|

3. Click "OK" to set the login password for the newly created username in the next interface.

| **** |          |  |
|------|----------|--|
|      |          |  |
|      |          |  |
|      |          |  |
|      |          |  |
|      |          |  |
| KOk> | (Cancel) |  |

4. Click "OK" and re-enter the password in the next interface.

| ×××××××××× |      |                   |  |
|------------|------|-------------------|--|
|            |      |                   |  |
|            |      |                   |  |
|            |      |                   |  |
|            |      |                   |  |
|            |      |                   |  |
|            |      |                   |  |
|            | <0k> | <cancel></cancel> |  |

- 5. Click "OK" to complete the initial setup and enter the login interface.
- 6. According to the prompt, enter the username and password to log in, as shown in the figure below, indicating that the login is successful.

| [ OK ] Started LSB: rng-tools (Debian variant).                                                                                                 |
|----------------------------------------------------------------------------------------------------|
| [ OK ] Started Authorization Manager.                                                                                                    |
| [ OX ] Reached target Network.                                                                                                    |
| [ OR ] Listening on Load/Save RF ■itch Status /dev/rfkill Watch.                                                                                |
| Starting Modem Manager<br>Starting Active Iconal Compatibility                                                                                  |
| Starting Period Starting Period                                                                                                    |
| [ OK ] Finished Remove Stale Onlimext4 Metadata Check Snapshots.                                                                                |
| [ OK ] Started /etc/rc.local Compatibility.                                                                                                    |
| Starting Load/Save HF Kill Switch Status                                                                                                    |
| I Started Gettu on tut.                                                                                                    |
| [ OK ] Reached target Login Prompts.                                                                                                    |
| [ OK ] Started Load/Save RF Kill Switch Status.                                                                                                 |
| [ OK ] Started User Login Management.                                                                                                    |
| Starting Sade/nestore Sound Card State                                                                                                    |
| [ 0] ] Reached target Sound Card.                                                                                                    |
| [ OK ] Started Moder Manager.                                                                                                    |
| [ OK ] Started LSB: Switch to ond (unless shift key is pressed).                                                                                |
| Raspbian GNU/Linux 11 raspberrypi tty1                                                                                                    |
| raspbe <b>rrypi login: pi</b>                                                                                                    |
| Password:                                                                                                    |
| Linux raspberrypi 6.1.21-08+ #1642 SMP PREEMPT Non Apr 3 17:24:16 BST 2023 aarcho4                                                              |
| The programs included with the Debian GNU/Linux system are free software;<br>the exact distribution terms for each program are described in the |
| individual files in /usr/share/doc/*/copyrignt.                                                                                                 |
| Debian GNU/Linux comes with ABSOLUTELY NO WARRANTY, to the extent<br>permitted by applicable law.                                               |
| Last login: Tue Jul 11 11:15:28 BST 2023 on ttyl                                                                                                |
| Wi-Fi is currently blocked by rfkill.<br>Use raspi-config to set the country before use.                                                        |
|                                                                                                    |

## 3 Configure System

This chapter introduces the related configuration of the system application.

- ✓ Enable SSH
- ✓ NetworkManager Tool
- ✓ Add APT Library

### 3.1 Enable SSH

If you use the official Raspberry Pi OS, you need manually enable SSH.

It supports enabling SSH by executing raspi-config command and adding empty SSH file.

### 3.1.1 Use raspi-config Command to Enable SSH

### Steps:

1. Execute the following command to open raspi-config configuration interface 1.

#### sudo raspi-config

| 1                      |                                          |  |
|------------------------|------------------------------------------|--|
| 1 System Options       | Configure system settings                |  |
| 2 Display Options      | Configure display settings               |  |
| 3 Interface Options    | Configure connections to peripherals     |  |
| 4 Performance Options  | Configure performance settings           |  |
| 5 Localisation Options | Configure language and regional settings |  |
| 6 Advanced Options     | Configure advanced settings              |  |
| 8 Update               | Update this tool to the latest version   |  |
| 9 About raspi-config   | Information about this configuration too |  |
|                        |                                          |  |
| (Coloct)               | Einich                                   |  |

2. Choose "3 Interface Options" and press Enter, open raspi-config configuration interface 2.

| 11 | Legacy | Camera | Enable/disable    | legacy camera support                   |
|----|--------|--------|-------------------|-----------------------------------------|
| 12 | SSH    |        | Enable/disable    | remote command line access using SSH    |
| 13 | VNC    |        | Enable/disable    | graphical remote access using RealVNC   |
| 14 | SPI    |        | Enable/disable    | automatic loading of SPI kernel module  |
| 15 | I2C    |        | Enable/disable    | automatic loading of I2C kernel module  |
| 16 | Serial | Port   | Enable/disable    | shell messages on the serial connection |
| 17 | 1-Wire |        | Enable/disable    | one-wire interface                      |
| 81 | Remote | GPIO   | Enable/disable    | remote access to GPIO pins              |
|    |        |        |                   |                                         |
|    |        |        | <select></select> | <back></back>                           |

3. Choose "I2 SSH" and press Enter, open "Would you like the SSH server to be enabled? "

#### interface.

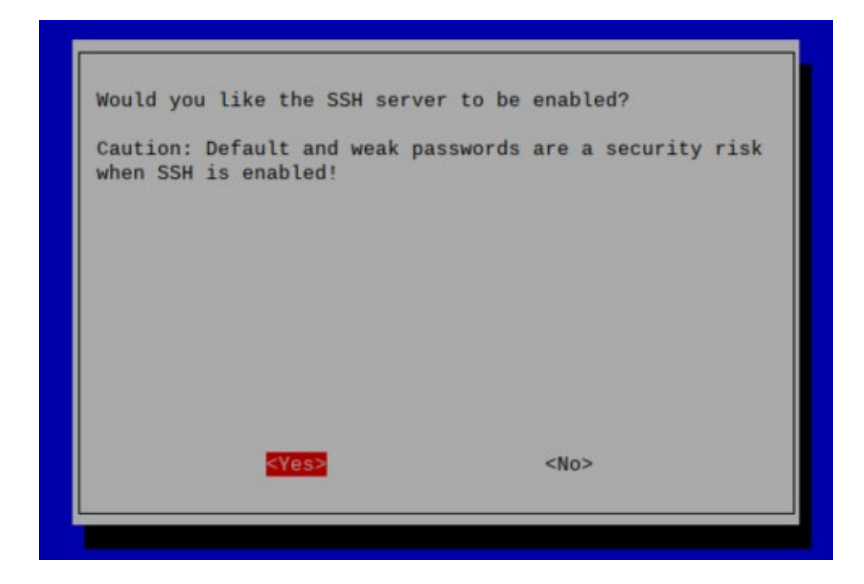

- 4. Choose "Yes" and press Enter.
- 5. In the "The SSH server is enabled" interface, press Enter to return to raspi-config configuration interface 1.

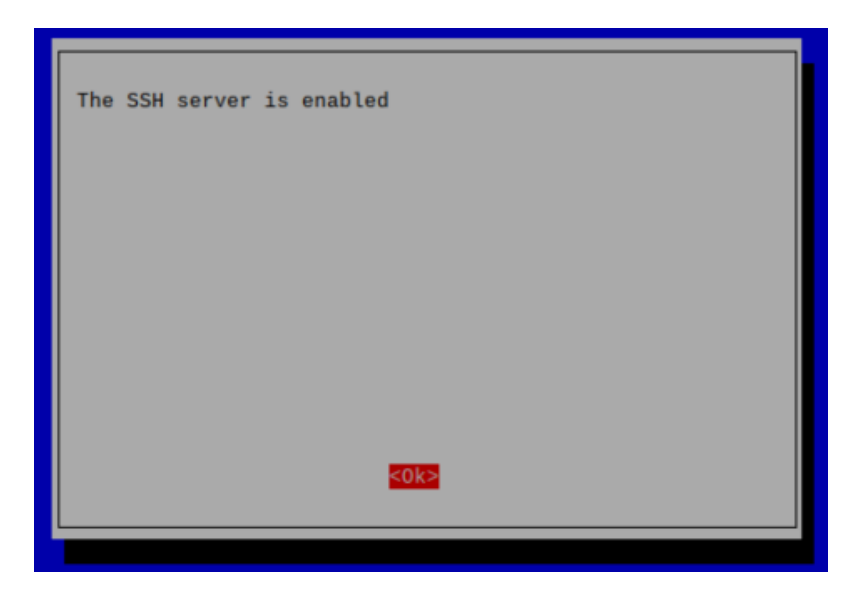

6. Select "Finish" in the lower right corner and press Enter to return to the command pane.

### 3.1.2 Add Empty SSH File To Enable SSH

Create an empty file named ssh in the /boot partition, and the SSH function will be automatically enabled after the device is powered on again.

### Steps:

1. Execute the following command to create an empty file named ssh under the /boot partition.

#### sudo touch /boot/ssh

2. Execute the following command to see if the /boot partition contains the newly created ssh file.

#### ls /boot

- If the /boot partition contains a file named ssh, it means that it was created successfully, and skip to step 3.
- If no file named ssh is found under the /boot partition, it means that the creation failed and needs to be recreated.
- 3. Power off and power on again to restart the device.

### 3.2 NetworkManager Tool

This section describes how to install and enable the NetworkManager tool.

### 3.2.1 Install NetworkManager Tool

If you use the official Raspberry Pi OS, you need manually install the NetworkManager tool.

#### Steps:

1. Execute the following command to detect and update the software.

#### sudo apt update

| pi@raspberrypi:~ \$ sudo apt update                                |
|--------------------------------------------------------------------|
| Hit:1 http://raspbian.raspberrypi.org/raspbian bullseye InRelease  |
| Hit:2 http://archive.raspberrypi.org/debian bullseye InRelease     |
| Reading package lists Done                                         |
| Building dependency tree Done                                      |
| Reading state information Done                                     |
| 77 packages can be upgraded. Run 'apt listupgradable' to see them. |

2. Execute the following command to install the NetworkManager tool.

#### sudo apt install network-manager-gnome

3. Execute the following command to restart the system.

#### sudo reboot

### 3.2.2 Enable NetworkManager

After the installation of NetworkManager, you need to enable NetworkManager before you can configure it.

#### Steps:

1. Execute the following command to open raspi-config configuration interface 1.

#### sudo raspi-config

| Raspberry Pi Softwa                          | are Configuration Tool (raspi-config)                                               |
|----------------------------------------------|-------------------------------------------------------------------------------------|
| 1 System Options<br>2 Display Options        | Configure system settings<br>Configure display settings                             |
| 3 Interface Options<br>4 Performance Options | Configure connections to peripherals<br>Configure performance settings              |
| 5 Localisation Options                       | Configure language and regional settings                                            |
| 8 Update<br>9 About raspi-config             | Update this tool to the latest version<br>Information about this configuration tool |
| <select></select>                            | <finish></finish>                                                                   |

2. Choose "6 Advanced Options" and press Enter, open raspi-config interface 2.

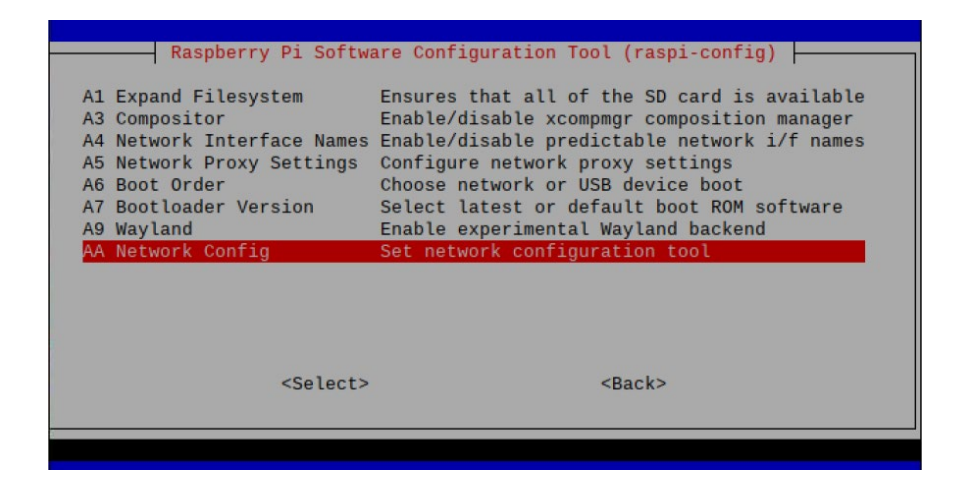

3. Choose "AA Network config" and press Enter, open "Select the network configuration to use" interface.

| Select the network | configuration to use         |
|--------------------|------------------------------|
|                    | 1 dhcpcd<br>2 NetworkManager |
|                    |                              |
|                    |                              |
|                    |                              |
|                    |                              |
| (0).»              | (0)                          |
| <0k>               | <uance l=""></uance>         |
|                    |                              |

4. Choose "2 NetworkManager" and press Enter, open "NetworkManager is active" interface.

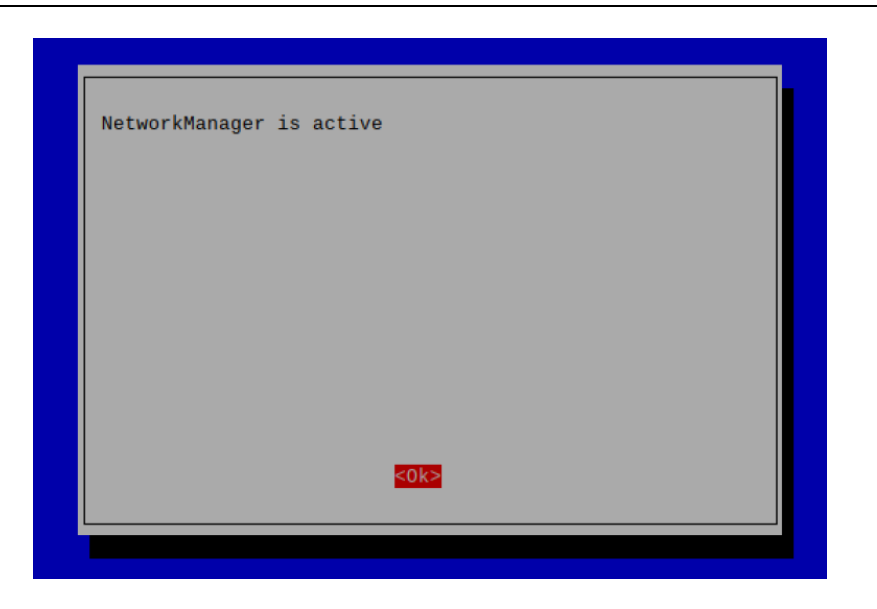

- 5. Press Enter return to raspi-config interface 1.
- 6. Select "Finish" in the lower right corner and press Enter to open "Would you like to reboot now?" interface.

| KYes> <no></no> | Would you like to reboot now? |           |  |
|-----------------|-------------------------------|-----------|--|
|                 | ≪Yes>                         | <no></no> |  |

7. Select "Yes" in the lower left corner and press Enter to restart the system.

## 3.3 Add APT Library

If you use the official Raspberry Pi OS, you need manually add our APT library before using the 4G network.

Execute the following commands to add APT library.

sudo apt update sudo apt install ed-ec20-qmi